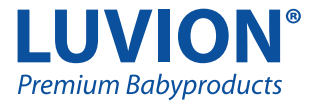

# **ESSENTIAL & ESSENTIAL LIMITED EDITION**

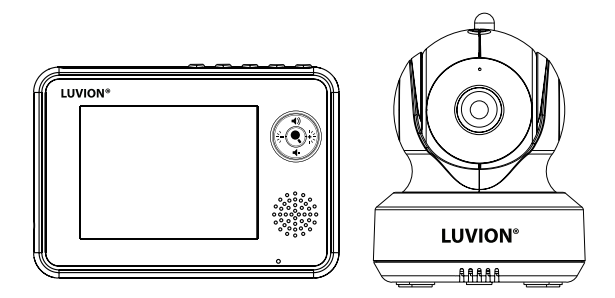

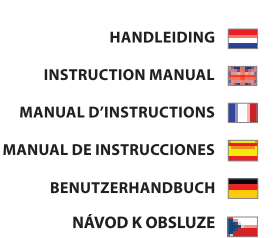

#### 

| NEDERLANDS | 12 |
|------------|----|
|            |    |
| ENGLISH    | 18 |
|            |    |
| FRANÇAIS   | 26 |
|            |    |
| ESPAÑOL    | 34 |
|            |    |
| DEUTSCH    | 12 |
|            |    |
| ČEŠTINA    | 50 |

PRODUCTOVERZICHT/ PRODUCT LAYOUT / DESCRIPTION DU PRODUIT / ESQUEMA DEL PRO-DUCTO / PRODUKTÜBERSICHT / POPIS VÝROBKU

### CAMERA / CAMÉRA / CÁMARA / KAMERA /

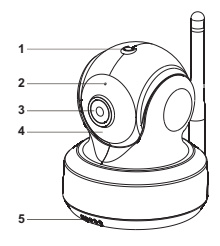

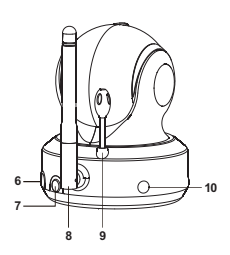

Fig. 1

#### MONITOR / MONITEUR

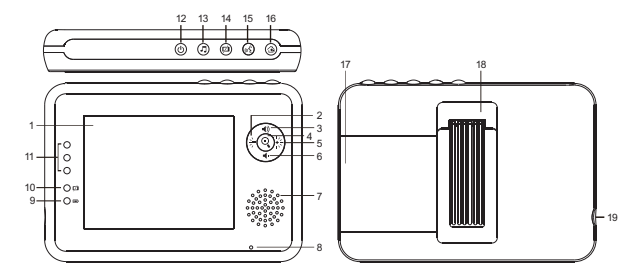

Fig. 2

#### INSTALLATIE/ SETUP / INSTALLATION / CONFIGURACIÓN / EINRICHTUNG / INSTALACE

#### 1. CAMERA INSTALLEREN/ CAMERA SETUP / INSTALLATION DE LA CAMÉRA / CONFIGURACIÓN DE LA CÁMARA/ KAMERAEINRICHTUNG / NASTAVENÍ KAMERY

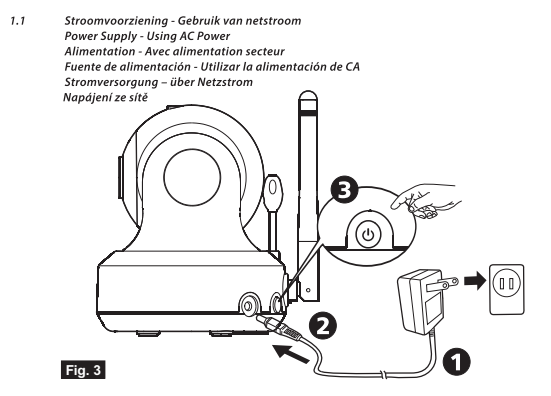

1.2 Camera plaatsen / Fine Tuning / Réglages précis / Enfoque / Feineinstellung / Přesné

nastavení

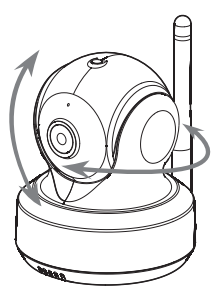

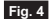

#### 2. MONITOR INSTALLEREN/ MONITOR SETUP / INSTALLATION DU MONITEUR / CONFIGURA-CIÓN DEL MONITOR / MONITOREINRICHTUNG / NASTAVENÍ MONITORU

2.1 Stroomvoorziening / Power Supply / Alimentation / Fuente de alimentación / Stromversorgung / Napájení

Batterij Laden / Loading the Battery / Installation de la batterie / Insertar las pilas/ Akku einlegen / Vložení akumulátoru

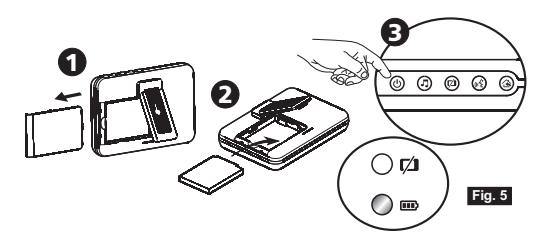

Gebruik van netstroom / Using AC Power / Utilisation de l'alimentation secteur / Uso de la alimentación de CA / Netzstrom verwenden / Napájení ze sítě

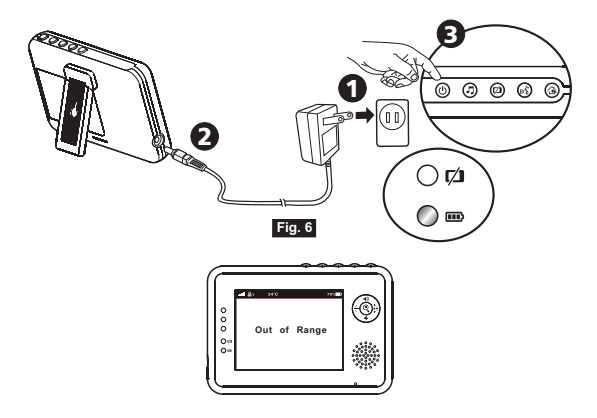

2.2 Volume instellen / Volume Setting / Réglage du volume/ Configuración del volumen / Lautstärkeeinstellung / Nastavení hlasitosti

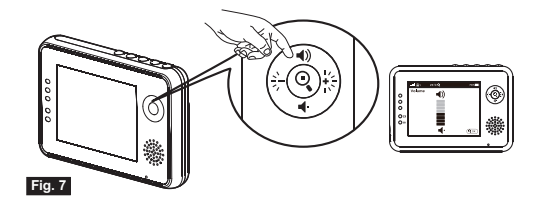

2.3 Helderheid instellen / Brightness Setting / Réglage de la luminosité/ Configuración del brillo / Helligkeitseinstellung / Nastavení jasu

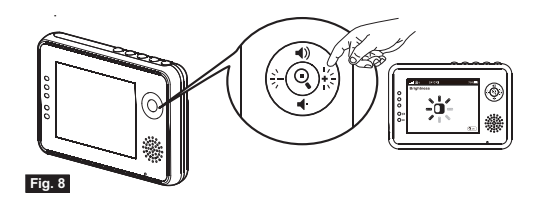

2.4 Inzoom functie / Zoom in Function / Fonction de zoom / Función de zoom de ampliación / Vergrößern-Funktion / Funkce přiblížení (zoom)

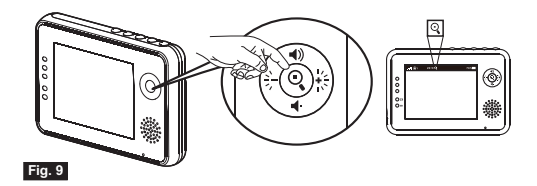

2.5 VOX functie (Activeren van monitor d.m.v. geluid) VOX (Voice-Operated Transmission) Function Fonction TCV (Transmission de Commande Vocale) Función VOX (transmisión de activación por voz) VOX-funktion (geräuschaktivierte Übertragung) Funkce VOX (aktivace pieñosu obrazu zvukem)

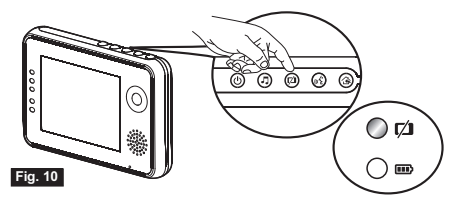

2.6 Muziek Functie / Music Function / Fonction de musique / Función de música / Musikfunktion / Funkce spuštění melodií

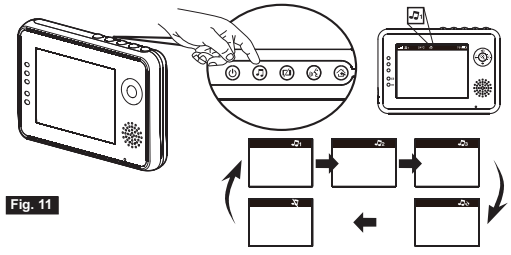

2.6 Terugspreek Functie/ Talkback Function / Fonction de réponse/ Función de intercomunicador

/ Gegensprechfunktion / Funkce obousměrné komunikace

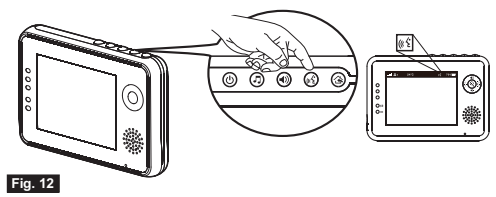

#### 3. MENU OPTIES / MENU OPTIONS / OPTIONS DU MENU / OPCIONES DEL MENÚ / MENÜOPTIONEN / MOŽNOSTI MENU

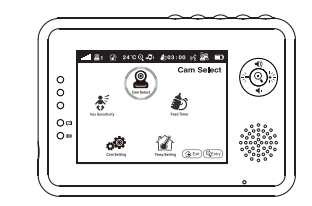

### Fig. 13

3.1 Camera Selecite / Camera Selection / Sélection de la caméra / Selección de la cámara / Kameraauswahl / Volba kamery

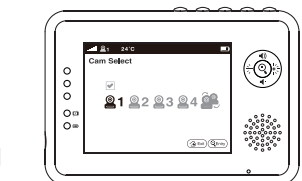

Fig. 14

3.2 Voedingstijden timer instellen / Feed Timer Setting / Paramètre du minuteur d'alimentation / Configuración del temporizador de fuentes/ Fütterungstimer-Einstellung / Nastavení časovace krmení

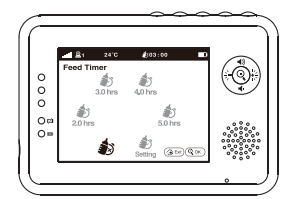

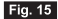

3.3 Temperatuur instellen / Temperature Setting / Réglage de la température/ Configuración de la temperatura / Temperatureinstellung / Nastavení teploty

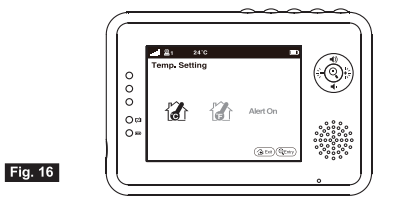

3.4 Camera instellen / Camera Setting / Paramètre caméra/ Configuración de la cámara / Kameraeinstellung / Nastavení kamery

| 000 | ▲ Et 200 D<br>Cam Setting<br>♥<br>●1 ◎2 ◎3 ◎4 |                                            |
|-----|-----------------------------------------------|--------------------------------------------|
| 0=  | ( <u>a</u> in)(§in)                           | 0000000<br>00000000<br>00000000<br>0000000 |

3.5 VOX gevoeligheid / VOX Sensitivity / Sensibilité VOX / Sensibilidad de VOX / VOX

Empfindlichkeit / Citlivost VOX

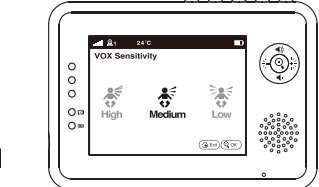

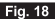

Fig. 17

4. BEELDSCHERM WEERGAVE SCREEN DISPLAY AFFICHAGE DE L'ÉCRAN PANTALLA BILDSCHIRMANZEIGE OBRAZOVKA

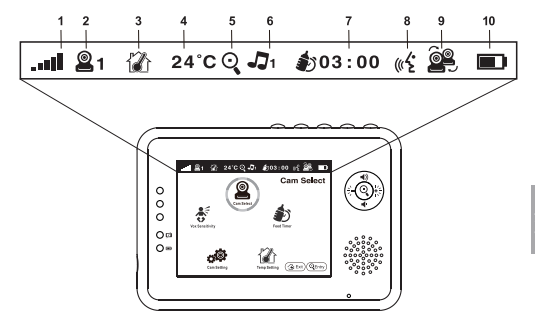

Fig. 19

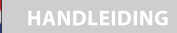

#### INHOUD DOOS:

- 1 camera
- 1 monitor
- 2 adapters
- 1 batterij voor monitor (3.7V 1100mAH Li-lon)
- 1 schroef, 1 plug en 2 snoerbinders
- Deze gebruikshandleiding

#### PRODUCT OVERZICHT

#### Camera (Fig. 1)

- 1. Lichtsensor
- 2. Microfoon
- 3. Lens
- Infrarood LED
- 5. Luidspreker
- 6. Adapter aansluiting
- Aan-/uit en Pair knop
- 8. Antenne
- Temperatuur sensor
- 10. Power indicatie LED

#### Monitor (Fig. 2)

- LCD screen
- Knop helderheid +
- Knop volume +
- Knop Zoom/OK
- Knop helderheid –
- Knop volume –
- Luidspreker
- 8. Microphone
- Power indicatie LED
- 10. VOX indicatie LED
- 11. Volume indicatie LED
- 12. Aan-/uitknop
- 13. Muziekknop
- 14. VOX-knop
- 15. Talkback button
- Menuknop
- 17. Batterijklepje
- 18. Standaard
- 19. Adapter aansluiting

### SETUP

#### 1. CAMERA SETUP

### 1.1 Stroomvoorziening – Gebruik netstroom

Verbindt de meegeleverde adapter met een stopcontact en de aansluiting op de achterkant van de camera (zie Fig. 3).

Houdt de aan-/uitknop 💮 3 seconden ingedrukt om de camera aan te zetten. De indicatie-LED op de camera zal groen oplichten (zie Fig. 3).

LET OP: Houdt de aan-/uitknop 3 seconden ingedrukt om de camera uit te zetten.

### 1.2 Camera plaatsen

Plaats de camera op de gewenste locatie en richt de lens door de camera te roteren.

### 1.3 Nachtzicht

De camera is voorzien van acht hoge intensiteit LED's om in het donker een duidelijk beeld te kunnen opvangen. Wanneer de lichtsensor weinig licht meet, wordt nachtzicht automatisch geactiveerd en gaan de LED's aan.

#### 1.4 Kamertemperatuur meting

De temperatuursensor op de camera meet de kamertemperatuur. Op het scherm van de monitor wordt de kamertemperatuur weergegeven.

### 2. MONITOR SETUP

### 2.1 Stroomvoorziening

De monitor werkt op een 3,7V 1100mAH (Li-ion) batterij en op netstroom via de meegeleverde adapter.

#### Batterij laden

Open het batterijklepje aan de achterkant van de monitor (zie Fig. 5). Plaats de batterij zodat de metalen aansluitingspunten contact maken (zie Fig. 5). Sluit het batterijklepje en zorg dat deze goed dicht zit.

Druk op de aan-/uitknop 💮 en houdt deze 3 seconden ingedrukt om de monitor aan te zetten (zie Fig. 4).

LET OP: Wanneer de batterij voldoende is opgeladen brandt de groene "power/opladen" LED. Wanneer de batterij bijna leeg is zal de rode LED knipperen.

LET OP: Houdt de aan-/uitknop 3 seconden ingedrukt om de camera uit te zetten.

### Gebruik van netstroom

Verbindt de meegeleverde adapter met een stopcontact en de aansluiting op de achterkant van de camera (zie Fig. 6).

Houdt de aan-/uitknop 📑 3 seconden ingedrukt om de camera aan te zetten. De indicatie-LED op de camera zal groen oplichten (zie Fig. 6).

LET OP 1: Wanneer opladen start, of wanneer de monitor aan staat brandt de groene "power/ opladen" LED.

LET OP 2: "Out of Range" (buiten bereik) zal verschijnen op het scherm van de monitor wanneer de camera buiten bereik is.

LET OP 3: Houdt de aan-/uitknop 3 seconden ingedrukt om de camera uit te zetten.

### 2.2 Volume instellen

Pas het volume aan door de knoppen voor volumeselectie 📲 👔 👘 in te drukken. Druk vervolgens op de Zoom/OK knop 📃 om de instelling te bevestigen. (zie fig. 7)

#### 2.3 Helderheid instellen

Pas de helderheid aan door de knoppen voor helderheidselectie 👔 🚛 🚛 in te drukken. Druk vervolgens op de Zoom/OK knop 💐 om de instelling te bevestigen. (zie Fig. 8)

### 2.4 Inzoom functie

Druk eenmaal op de Zoom/OK knop 👊 op de monitor voor een beeld waarbij 2x is ingezoomd. Druk nogmaals om terug te keren naar normaal (uitgezoomd) beeld. (zie Fig. 9)

### 2.5 VOX-functie (Activeren van monitor d.m.v. geluid)

Druk de VOX knop prode monitor. Het scherm wordt nu uitgeschakeld, maar de VOX-LED production branden (zie Fig. 10).

Wanneer het opgenomen geluid op de camera het ingestelde niveau bereikt (zie Fig. 18), zal het scherm automatisch aangaan. Na 30 seconden gaat het weer automatisch uit.

#### 2.6 Muziek Functie

De camera kan 3 verschillende slaapliedjes afspelen.

Druk op de muziekknop an op de monitor. De camera speelt vervolgens de muziek af (zie Fig. 11).

Druk opnieuw op de muziekknop 🚑 voor een volgend liedje of om muziek weer uit te zetten.

### 2.7 TerugspreekFunctie

Druk op de terugspreekknop an om te spreken door de camera unit. Het is icoontje verschijnt op het scherm. (zie Fig. 12)

#### 3. MENU OPTIES

Druk op de menuknop i po de monitor, om het menu te laten verschijnen op het beeldscherm. (zie Fig. 13)

Gebruik de helderheid omhoog 🏢, en helderheid omlaag 🚣 knoppen om te navigeren in het menu.

Druk de Zoom/OK 🔍 knop in om een instelling te bevestigen. Het hoofdmenu bevat 5 submenu's

#### 3.1 Camera selectie (Camera Select)

In dit menu kan worden geschakeld tussen verschillende aangesloten camera's (zie Fig. 14).

### 3.2 Voedingstijden instellen (Feed timer)

In dit menu kan een alarm worden ingesteld om u te herinneren aan de voedingstijden van uw baby. (zie Fig. 15)

#### 3.3 Temperatuur instellen (Temp. Setting)

In dit menu kan gekozen worden welke temperatuureenheid wordt weergegeven; graden Fahrenheit of graden Celsius (zie Fig. 15).

Er kan een temperatuuralarm worden ingeschakeld. Wanneer u kiest voor "Alert on" en de gemeten temperatuur komt buiten het ingestelde temperatuurbereik, dan geeft de monitor een alarmsignaal. Het temperatuurbereik voor het alarm wordt ingesteld door de boven- en ondergrens voor de temperatuur in te stellen onder "Celsius" of "Fahrenheit" in het "Temp. Setting" Menu (zie Fig. 16).

### 3.4 Camera instellingen (Cam setting)

De babyfoon set heeft een camera die standaard gekoppeld (gepaired) is met de monitor. In het "Cam Setting" menu krijgt elke camera een apart kanaal op de monitor. Hierdoor kunnen extra camera's worden gekoppeld aan de monitor.

Wanneer u een extra camera wilt koppelen, kies dan het aantal camera's dat er in het totaal aan de monitor gekoppeld moet worden. Kies vervolgens het icoon "camera toevoegen" an en druk the Zoom/OK knop an om de keuze te bevestigen. (zie Fig. 17)

Op het scherm verschijnt de boodschap "press the pairing button on the baby unit". Houdt zodra deze boodschap verschijnt de Aan-/uitknop van de camera minstens drie seconden ingedrukt. De camera is nu gekoppeld aan de monitor. Indien 'time out' wordt weergegeven bent u te laat en moet het even opnieuw worden geprobeerd.

Wanneer u een gekoppelde camera wilt verwijderen, kies dan het aantal te verwijderen camera's en selecteer vervolgens het "verwijder camera" icoon 🛒 (zie Fig. 17).

### 3.5 VOX Gevoeligheid (VOX sensitivity)

In dit submenu kunt u de gevoeligheid van de VOX functie (stem activering) instellen. Wanneer u het gevoeligheidsniveau instell op hoog (HIGH), dan zal het scherm aangaan bij weinig geluid (zie Fig. 18).

#### 4. BEELDSCHERMWEERGAVE

De statusbalk bovenaan het scherm geeft de status en instellingen van de babyfoon weer (zie Fig. 19).

- 1. Indicator signaal sterkte
- Indicator camera nummer
- 3. Indicator temperatuur alarm aan/uit
- Weergave kamertemperatuur
- 5. Indicator zoom in
- 6. Indicator muziek
- Voedingstimer (weergave tijd tot alarm)
- Terugspreek functie
- 9. Multi-camera SCAN indicator
- 10. Batterij status/indicator voor opladen

#### PROBLEEM & OPLOSSING

### Er is geen signaal

Zorg dat de camera en monitor aan staan

Zorg dat de stroomaansluiting van de adapter helemaal in de aansluiting zijn gedrukt Zorg dat de monitor en camera gekoppeld "paired" zijn (zie 3.4 Camera Settings).

#### Het signaal is zwak

Wanneer er een oven of magnetron in een rechte lijn tussen de camera en monitor instaat, kan dit het signaal beïnvloeden. Verwijder daartoe de oven of magnetron of zet deze uit. Zorg ervoor dat de camera en monitor zich binnen bereik van elkaar beginnen (bereik in open veld is maximaal 250 meter, binnenshuis 50 meter).

### Er is geen beeld

Wanneer de groene powerindicatie-LED brandt, maar er alleen geluidsinput wordt waargenomen (en scherm dus uit is), kan het zijn dat de VOX functie (geluidsactivatie) is ingeschakeld. Druk op de VOX-knop om het scherm in te schakelen.

### **VERZORGING & ONDERHOUD**

Houdt alle onderdelen en accessoires buiten bereik van kinderen.

Vingerafdrukken of vuil kunnen op de lens van de camera kunnen de beeldkwaliteit negatief beïnvloeden

Vermijdt het aanraken van de lens met vingers.

Gebruik een zachte, droge doek om de lens te reinigen.

Houdt de camera droog. Vocht kan de elektronica blijvend beschadigen. Gebruik de baby-

unit of ouder-unit nooit in een natte of vochtige omgeving.

Gebruik of bewaar niet in stoffige of vieze ruimtes.

Bewaar niet in warme plekken. Hoge temperaturen kunnen de levensduur van de elektronica negatief beïnvloeden en de kunststof onderdelen aantasten.

Bewaar niet op hele koude plekken. Hierdoor kan vocht ontstaan dat de elektronica aantast. Laat de behuizing van de producten gesloten. Bij openen van de behuizing kan het product beschadigen en vervalt de garantie.

Laat het product niet vallen en vermijdt hevige schokken.

Gebruik dit product alleen met de adapter die is meegeleverd of als accessoire voor dit product wordt aangeboden. Het aansluiten van andere adapters kan leiden tot defecten. Overbelast het stopcontact of verlengsnoeren niet. Dit kan resulteren in schokken of brand. Dit systeem functioneert op 2.4 GHz.

#### VEILIGHEIDSVOORSCHRIFTEN

Volg deze veiligheidsvoorschriften op om letsel door kabels van de babyfoon te voorkomen:

Zorg dat de camera en adapter buiten bereik van de baby en/of kinderen zijn (minimaal 1 meter).

LET OP: Neem deze maatregel in acht, ook wanneer de baby nog niet mobiel is. Plaats de camer of kabels NOOIT in de wieg of het bedje!

## LUVION Premium Baby products

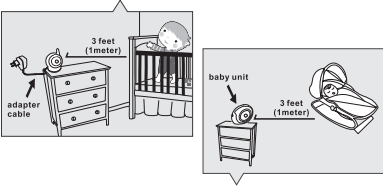

Zorg dat de adapgtersnoeren veilig zijn weggewerkt. Bundel te lange draden met tape of draadbinders.

Gebruik een draadloze monitor om het risico van wurging door de bedrading te voorkomen. Gebruik nooit verlengsnoeren met de AC adapters. Gebruik alleen de meegeleverde AC adapter.

Algemene veiligheidsvoorschriften:

Lees de gebruikshandleiding goed door en volg alle aanwijzingen op.

Bewaar de handleiding voor naslag.

Zorg voor een goede afvoer van warmte; bedek nooit de baby-unit, ouder-unit en/of netadapters.

Zorg dat de draden niet beschadigd raken en voorkom dat er over de draden gestruikeld kan worden.

Houd kleine onderdelen buiten bereik van kinderen.

Het product is geen speelgoed. Laat kinderen er niet mee spelen.

Deze babyfoon is geen vervanging voor ouderlijk toezicht.

Gebruik de monitor of camera niet in de buurt van water.

Test deze babyfoon en alle functies voor gebruik, zodat u bekend bent met alle functies. Raak de stroom contactpunten nooit aan met scherpen of metalen objecten.

| Bedrijfsfrequentie (bereik): | 2408-2468 MHz |
|------------------------------|---------------|
| Maximaal zendvermogen:       | 19,9 dBm      |
| Modulatietype:               | FHSS / GFSK   |

Dit product is in overeenstemming met de essentiële eisen zoals omschreven in de Europese richtlijnen. De verklaring van conformiteit is beschikbaar op: https://www.luvion.nl/doc/Essential-and-Essential-Limited

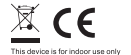

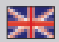

## Package Contents

- One Camera ٠
- One Monitor
- Two Power Adapters
- Battery for Monitor ( 3.7V 1100mAh Li-ion )
- Two Cable Clips
- One Screw and One Wall Anchor
- This User's Manual

## Product Layout Camera (Fig. 1)

- 1. Light sensor
- 2. Microphone
- Lens
- Infrared LEDs
- Speaker
- 6. Power adapter plug
- 7. Power/Pairing button
- 8. Antenna
- Temperature sensor
- 10. Power indicator LED

## Monitor (Fig. 2)

- 1. LCD screen
- 2. Brightness down button
- Volume up button
- Zoom/OK button
- 5. Brightness up button
- Volume down button
- 7. Speaker
- 8. Microphone
- Power indicator LED
- 10. VOX indicator LED
- 11. Volume indicator LEDs
- 12. Power/VOX button
- 13. Music button
- 14. VOX button
- 15. Talkback button
- 16. Menu button
- 17. Battery compartment
- 18. Holder
- 19. Power adapter plug

## Setup

## 1 Camera Setup

## 1.1 Power Supply - Using AC Power

 Plug one end of the provided power adapter into a wall outlet and the other end into the back of the camera. See Fig. 3.

Note : Use the adapter labeled OUTPUT: 6V DC with the camera.

 Press the POWER button () and keep it around 3 seconds to turn on the camera. The LED on the camera will light up (green light). See Fig. 3.

Note : Press the POWER button and keep it around 3 seconds to turn off the camera.

## 1.2 Fine Tuning

Place the camera in a convenient location, point the lens toward the observation area and adjust the angle by rotating the lens head. See Fig. 4.

### 1.3 Night Vision

The camera has eight high-intensity LEDs for picking up clear images in the dark. When the light sensor detects low ambient light levels, the LEDs will be automatically activated.

## 1.4 Room Temperature Measurement

Temperature sensor can measure room temperature on camera side and the room temperature indicator will be displayed on the screen of the monitor unit.

## 2 Monitor Setup

### 2.1 Power Supply

The monitor uses 3.7V 1100mAh (Li-ion) battery or the household AC power current.

### Loading the Battery

- 1. Open the battery compartment cover on the rear of the monitor. See Fig. 5.
- 2. Insert the battery with the metal facing the battery compartment. See Fig. 5.
- 3. Close the battery compartment cover, and make sure it is locked securely.
- Press the POWER button (1) and keep it around 3 seconds to turn the monitor on. See Fig. 5.
- Note 1: When power is sufficient, the "Power/Charging" LED will light up (green light); When battery is low, the red LED light will start blinking.
- **Note 2:** Press the POWER button and keep it around 3 seconds to turn off the monitor.

## Using AC Power

- Plug one end of the provided power adapter into a wall outlet and the other end into the monitor. See Fig. 6.
- Note : Use the adapter labeled OUTPUT: 6V DC with the monitor.
- Press the POWER button U and keep it around 3 seconds to turn the monitor on. See Fig. 6.
- Note 1: When charging starts or power on the monitor, "Power/Charging" LED will light up (green light).
- Note 2: "Out of Range" will be displayed on the LCD screen if the monitor exceeds the range (unlink).
- **Note 3:** Press the POWER button and keep it around 3 seconds to turn off the monitor.

## 2.2 Volume Setting

Press the volume selection button (1) & (1) button (2) to adjust volume level, and then press the Zoom/OK button (2) to confirm the setting. See Fig. 7.

## 2.3 Brightness Setting

Press the brightness selection button  $\stackrel{\sim}{\rightarrow} & \stackrel{\leftarrow}{\leftarrow}$  to adjust brightness level, and then press the Zoom/OK button Q to confirm the setting. See Fig. 8.

## 2.4 Zoom in Function

Press the Zoom/OK button Q on monitor once for a 2X zoom of image and press again to change back to normal view. See Fig. 9.

## 2.5 VOX (Voice-Operated Transmission) Function

- Press the VOX button 1/2 on the monitor unit. This will turn off the screen but VOX LED 1/2 will remain ON (green). See Fig. 10.
- 2. When the sound from the camera reaches the setting level (See Fig. 18), the screen will turn ON automatically. It will turn OFF again after 30 seconds. If the sound from the camera still reaches the setting level during the 30 seconds, it will extend 30 seconds to turn OFF the screen from the last voice event.

## 2.6 Music Function

You can play the music with the camera (three pieces of music) .

- Press the music button J , the camera will play music. See Fig. 11.
- Press the music button J again, the camera will play the next song.

## 2.7 Talkback Function

Press the talkback button  $w'_{\xi}$  to speak through the camera unit, and the  $w'_{\xi}$  icon will then be displayed on the screen. See Fig. 12.

## 3 Menu Options

- Press the menu button 
   A on the monitor unit to display the main menu on the screen. See Fig. 13.
- Use the brightness down and brightness up + buttons to navigate through the menu.
- 3. Press the Zoom/OK Q button to confirm a setting.
- 4. The main menu contains 5 submenus.

## 3.1 Camera Selection (Camera Select)

In this submenu you can switch between multiple cameras if the cameras have been paired. See Fig. 14.

### 3.2 Feed Timer Setting (Feed Timer)

In this submenu you can set up feed timer to remind you the timing. See Fig. 15.

### 3.3 Temperature Setting (Temp. Setting)

- In this submenu you can choose the temperature unit between degrees Celsius or degrees Fahrenheit. See Fig. 16.
- You can set the temperature range of the temperature alert. If you select "Alert On" to enable the temperature alert and the temperature is outside the range, a warning sound will be emitted from the monitor unit. See Fig. 16.

## 3.4 Camera Setting (Camera Setting)

The system comes with a camera unit that has already been paired with the monitor unit. The "Cam Setting" function gives each baby unit a separate channel on the monitor unit. This is necessary for configuring additional camera units.

 If you want to add a new camera, please choose which number of cameras you want to add, and then select add camera icon and press the Q button to confirm your selection (See Fig. 17).

The screen will show "Press the pairing button on the Baby unit", aththismopleusienlsodjirds/apdrbaldhobjd/wlar potton/beststham lbscom/emside for at least tumersesidhelst lboostheutimittime you'll see 'time out', in that case try again.

 If you want to delete a paired camera, please choose which number of cameras you want to delete, and then select delete camera icon for to delete the camera (See Fig. 17).

## 3.5 VOX Sensitivity (VOX Sensitivity)

This submenu lets you choose the VOX (voice activation) sensitivity level. When the level set to high, the screen will turn on by lower sounds. See Fig. 18.

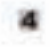

# Status Information

The status has will be displayed on the top of the screen. Not Fig. 14.

- 1. Hand strength indicator
- 2. Canno nonhe industre
- 3. Troperman airet au off industri
- 4. Yoware temperature indicator
- S. Yours in indicator
- R. Mask industry
- 7. food tence
- A. Sakhark indicetor
- Auto-scan indicator
- 10. Balary sizes/Cherging reliance

## Troubleshooting

### You don't getting any signal at all

- Make some the contents, and the transfer are normal pro-
- Multic state the power plage are product all the way in.

## If the signal is poor, or there is interference

- If there is a maximum over in our in the path hypothesis discommended mendor, remease the exception over or same it off.
- Make user the concest and the resolve set within range of such other conge of approximately 300 Eest. 201 report to a clear line of eighty.
- If this prover LED is an but only resize signal input is detected, the resultive can be re-source-astronate media. Press the VCD feature to turn on the system.

## **Care and Maintenance**

- Rasp all parts and accesses as not of children's ranch.
- Engarprints or det on the lans outface care adversely affact sometric performance. Assoid washing the how surface with your furgers.
- Stanki dur true heremer dety: use a biower us biow off the and dum, or a soft, dry viols to wype off the term.
- Kaup the camera day. Precipitation, humality, and other liquids communications of a consider effectment constant.
- Do not user or store in durit, shits shits.
- 4 Do not store in har arise. High imperiates has shorter the NG of electronic decision and warp or mult certain plantes.
- The next street in very calif areas. When the applicat more up (in its mereal)
- rereportence, revision can lister models the case, which may damage electronic utrack heards.
- 4 De sus astumpt le spot the same. Non-expirit handling of the device may damage the system.
- Acoul despacing or strong shocks.
- Operate this pendust using selv with the prever supply included or provided as an accounty.
- Do not objethand elastical industrio or unbroader runds, this cast result in the or abately shoulds.
- Do remother that you are using public acrossing when you use the system.
- and that modult and video train to broadcast to other 2.4 GHz reactivity derivary. Convertuations, error from twents more that attents, must be broadcast to present the privacy of your forms, of which turn the contexts off, when not in our

## FCC Statement

This equipment has been tested and found to comply with the limits for a Class B digital device, pursuant to Part 15 of the FCC Rules. These limits are designed to provide reasonable protection against harmful interference in a residential installation. This equipment generates, uses and can radiate radio frequency energy and, if not installed and used in accordance with the instructions, may cause harmful interference to radio communications. However, there is no guarantee that interference will not occur in a particular installation. If this equipment does cause harmful interference to radio or television reception, which can be determined by turning the equipment off and on, the user is encouraged to try to correct the interference by one or more of the following measures:

- · Reorient or relocate the receiving antenna
- · Increase the separation between the equipment and receiver
- Connect the equipment into an outlet on a circuit different from that to which the receiver is connected
- · Consult the dealer or an experienced radio/TV technician for help

This device complies with Part 15 of the FCC Rules. Operation is subject to the following two conditions: (1) this device may not cause harmful interference, and (2) this device must accept any interference received, including interference that may cause undesired operation.

## Caution

- To comply with FCC RF exposure compliance requirements, a separation distance of at least 20 cm must be maintained between the antenna of this device and all persons.
- This Transmitter must not be co-located or operating in conjunction with any other antenna or transmitter.
- Changes or modifications to this unit not expressly approved by the party responsible for compliance could void the user authority to operate the equipment.

## Following the safety tips

### To prevent deaths and injuries associated with baby monitor cords :

 Make sure the baby unit and AC adapter cords are always out of reach of the baby at least 3 feet (1 meter) away.

Note : It's important even if your baby is not yet standing or mobile.

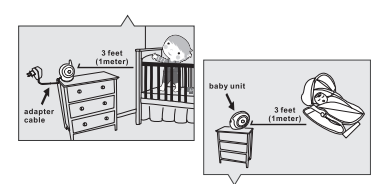

- · Use a wireless baby monitor to avoid risk of strangulation.
- Never use extension cords with AC adapters. Only use the AC adapters provided.

## Specifications

#### Camera

Frequency Antenna Transmission distance Modulation Image Sensor Lens IR LED Dimensions Weight Power Operating temperature 2.4 GHz Dipole antenna 250 M (Line of Sight) GFSK, FHSS CMOS image sensor f 3.0mm, F 2.4 8 pcs 8.5(W) x 11(H) x 10(D) cm 140g DC 6V, 800mA 0°C ~ 40°C (32°F ~ 104°F) Monitor Frequency Antenna Modulation Display Display colors Brightness Control VOX Dimensions Weight Power Operating temperature

 $\begin{array}{l} 2.4 \mbox{ GHz} \\ \mbox{Monopole antenna} \\ \mbox{GFSK, FHSS} \\ 3.5^{\circ} \mbox{LCD panel} \\ \mbox{Full-color} \\ 8 \mbox{levels} \\ \mbox{Voice activation} \\ 12(W) x 8.3(H) x 2.6(D) \mbox{cm} \\ 154g \\ \mbox{DC } 6V, 800m \mbox{A or Li battery} \\ \mbox{OC } \sim 40C \ (32^{\circ} - 104^{\circ})^{\circ} \\ \mbox{OC } \sim 40C \ (32^{\circ} - 104^{\circ})^{\circ} \end{array}$ 

Specifications subject to change without notice

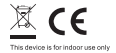

Operating frequency (Range): 2408 Maximum transmission power: 19.9 Modulation Type: FHSS

2408-2468 MHz 19.9 dBm FHSS/GFSK.

This item is in compliance with the essential requirements and other relevant provisions of European Directives. The declaration of conformity is available through: https://www.luvion.nl/doc/Essential-and-Essential-Limited

## Contenus de la boîte

- Une caméra
- Un moniteur
- Deux adaptateurs de courant
- Batterie pour le moniteur (3,7V 1100mAh Li-ion)
- Deux clips de câble
- Une vis et un ancrage de mur
- Ce Manuel de l'utilisateur

## Description du produit Caméra (Fig. 1)

- 1. Capteur de lumière
- 2. Microphone
- Objectif
- DEL infrarouges
- 5. Haut-parleur
- 6. Prise de l'adaptateur de courant
- 7. Bouton d'alimentation/appariement
- 8. Antenne
- 9. Capteur de température
- 10. Voyant d'alimentation DEL

## Moniteur (Fig. 2)

- 1. Écran LCD
- 2. Bouton pour baisser la luminosité
- 3. Bouton pour augmenter le volume
- Bouton Zoom/OK
- 5. Bouton pour augmenter la luminosité
- 6. Bouton pour baisser le volume
- 7. Haut-parleur
- 8. Microphone
- 9. Voyant d'alimentation
- 10. Voyant de TCV DEL
- 11. Voyant de volume DEL
- 12. Bouton d'alimentation/VOX
- 13. Bouton de sélection de musique
- 14. Bouton VOX
- 15. Bouton de réponse
- 16. Bouton menu
- 17. Compartiment des piles
- Support
- 19. Prise de l'adaptateur de courant

## Installation

## Installation de la caméra

## 1.1 Alimentation - Avec alimentation secteur

 Branchez un coté de l'adaptateur d'alimentation fourni sur une prise de courant et l'autre coté sur la prise à l'arrière de la caméra. Voir Fig. 3.

Remarque : Utilisez l'adaptateur indiqué SORTIE : 6V DC avec la caméra.

 Appuyez sur le bouton ALIMENTATION (D) sans arrêter pendant environ 3 secondes pour allumer la caméra. Le DEL de la caméra s'allumera (couleur verte). Voir Fig. 3.

Remarque : Appuyez sur le bouton ALIMENTATION sans arrêter pendant environ 3 secondes pour éteindre la caméra.

### 1.2 Réglages précis

Posez la caméra dans un endroit approprié, dirigez l'objectif vers la zone à observer et ajustez l'angle en tournant la tête de l'objectif. Voir Fig. 4.

## 1.3 Vision nocturne

La caméra possède huit DEL haute intensité pour prendre des images claires dans l'obscurité. Quand le détecteur de lumière détecte des niveaux de lumière ambiante faibles, les DEL seront activées automatiquement.

### 1.4 Mesure de la température de la pièce

Le capteur de température peut mesurer la température de la pièce où la caméra a été installée et l'indicateur de température de pièce sera affiché sur l'écran de l'unité du moniteur.

## 2 Installation du moniteur

## 2.1 Alimentation

Le moniteur utilise une batterie 3,7V 1100mAh (Li-ion) ou une prise de courant secteur de la maison.

### Installation de la batterie

- 1. Ouvrez le couvercle du compartiment de la batterie à l'arrière du moniteur. Voir Fig. 5.
- Insérez la batterie avec la partie métallique faisant au compartiment de la batterie. Voir Fig. 5.
- Fermez le couvercle du compartiment de la batterie et vérifiez qu'il est bien fermé.
- Appuyez sur le bouton ALIMENTATION 𝔄 sans arrêter pendant environ 3 secondes pour allumer le moniteur. Voir Fig. 5.
- Remarque 1: Lorsque l'alimentation est suffisante, le voyant "Alimentation/ Recharge" est allumé (en vert); lorsque la batterie est faible, le voyant DEL rouge commence à clignoter.
- **Remarque 2:** Appuyez sur le bouton ALIMENTATION sans arrêter pendant environ 3 secondes pour éteindre le moniteur.

### Utilisation du courant secteur

 Branchez un coté de l'adaptateur d'alimentation fourni sur une prise de courant et l'autre coté sur la prise de la caméra. Voir Fig. 6.

Remarque : Utilisez l'adaptateur indiqué SORTIE : 6V DC avec le moniteur.

- Appuyez sur le bouton ALIMENTATION 𝔄 sans arrêter pendant environ 3 secondes pour allumer le moniteur. Voir Fig. 6.
- Remarque 1: Quand la recharge démarre ou à l'allumage du moniteur, la DEL "Alimentation/Recharge" s'allumera (en vert).
- **Remarque 2:** "Hors de portée" s'affichera sur l'écran LCD si le moniteur dépasse la portée (supprimer liaison).

**Remarque 3:** Appuyez sur le bouton ALIMENTATION sans arrêter pendant environ 3 secondes pour éteindre le moniteur.

## 2.2 Réglage du volume

Appuyez sur les boutons de sélection de volume **4**) & **4** pour ajuster le volume, puis appuyez sur le bouton Zoom/OK **Q** pour confirmer le réglage. Voir Fig. 7.

## 2.3 Réglage de la luminosité

Appuyez sur les boutons de sélection de luminosité  $\Rightarrow$  &  $\Rightarrow$  pour ajuster la luminosité, puis appuyez sur le bouton Zoom/OK Q pour confirmer le réglage. Voir Fig. 8.

## 2.4 Fonction de zoom avant

Appuyez sur le bouton Zoom/OK Q une fois pour un zoom 2X de l'image et appuyez à nouveau pour revenir à une vue normale. Voir Fig. 9.

## 2.5 Fonction TCV (Transmission de Commande Vocale)

- Appuyez sur le bouton TCV 1/2 de l'unité du moniteur. Cela éteindra l'écran mais la DEL TCV 1/2 restera allumée (vert). Voir Fig. 10.
- Lorsque le son de la caméra atteint le niveau défini (voir Fig. 18), l'écran s'allumera automatiquement. Il s'éteindra à nouveau après 30 secondes, si lu son de la caméra continue à atteindre le niveau défini pendant 30 secondes, il se prolongera de 30 secondes avant d'éteindre l'écran après le dernier événement vocal.

## 2.6 Fonction de musique

Vous pouvez jouer de la musique avec la caméra (trois mélodies musicales).

- Appuyez sur le bouton de musique , la caméra commencera à jouer la musique. Voir Fig. 11.
- Appuyez sur le bouton de musique 3 à nouveau, la caméra jouera la musique suivante.

## 2.7 Fonction de réponse

Appuyez sur le bouton de réponse  $\sqrt[6]{2}$  pour parler via l'unité de caméra, l'icône  $\sqrt[6]{2}$  s'affichera alors sur l'écran. Voir Fig. 12.

## 3 Options du menu

- Utilisez les boutons bas ic et haut ic de luminosité pour naviguer dans le menu.
- 3. Appuyez sur le bouton Zoom/OK Q pour confirmer un paramètre.
- 4. Le menu principal est composé de 5 sous-menus.

### 3.1 Sélection de caméra (Choisir caméra)

Dans ce sous-menu, vous pouvez basculer entre plusieurs caméras si les caméras ont été appariées. Voir Fig. 14.

3.2 Paramètre de minuteur d'alimentation (Minuteur d'alimentation )

Dans ce sous-menu, vous pouvez configurer le minuteur d'alimentation pour vous rappeler le timing. Voir Fig. 15.

### 3.3 Paramètre température (Param. température )

- Dans ce sous-menu, vous pouvez choisir l'unité de la température, degrés Celsius ou degrés Fahrenheit. Voir Fig. 16.
- Vous pouvez régler la plage de la température pour l'alerte de température. Si vous sélectionnez "Alerte activée" pour activer l'alerte de température et que la température est hors de la plage, un son d'avertissement sonnera sur l'unité du moniteur. Voir Fig. 16.

## 3.4 Paramètre caméra (Paramètre caméra )

Le système vient avec une unité de caméra qui a déjà été appariée avec l'unité du moniteur. La fonction "Paramètres caméra" permet d'utiliser un canal différent pour chaque unité de bébé sur l'unité du moniteur. Cela est nécessaire pour configuere d'autres unités de caméra.

- 1. Si vous souhaitez ajouter une nouvelle caméra, veuillez en choisir le nombre que vous souhaitez ajouter, puis sélectionner l'icône d'ajout de caméra ge et appuyez sur le bouton O pour confirmer votre sélection (Voir Fig. 17). L'écran affichera "Press the pairing button on the baby unit", à ce moment, appuyez immédiatement et maintenez le bouton d'alimentation sur le côté de la caméra pendant au moins trois secondes. Si ce n'est pas fait à temps, vous verrez 'time out' dans ce cas, essayez à nouveau.
- Si vous souhaitez supprimer une caméra appariée, veuillez choisir le nombre de caméras à supprimer, puis sélectionnez l'icône de suppression de caméra ge pour supprimer la caméra (Voir Fig. 17).

## 3.5 Sensibilité TCV (Sensibilité TCV)

Ce sous-menu vous permet de choisir le niveau de sensibilité de la fonction TCV (activation vocale). Quand le niveau est défini sur élevé, l'écran s'allumera avec des sons plus faibles. Voir Fig. 18.

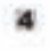

## Informations de statut

La hatte de statut d'offichem un scenent de l'Arme, Noir Pig. 19.

- 7. Industree de puissance de signal
- 2. Industrier du numbro de la camitra
- B. Indianeur d'alorte de somplemare manche arth
- 4. Industrier de température de la pière
- R. Industrat de count count
- S. Industeer de Honigae
- 7. Minator Gillmentation
- 8. Indicators: da réprese
- Indicateur de recherche automatique
- 10. Indicatent de melhargemant de la batatio

## Guide de dépannage

### Vous no recevez aucun signal.

- Areason your que la canadra et que le recreteur cont allumés.
- Assentativeness quartility primes sont hade branching pospecies listed.

### Si le signal est faible ou qu'il y a des interférences.

- So your avery up four & mices codes days to themin order in carning at in
- montaças, déplance le liner à micro-toudes ou éleigheta-lit.
- Assessor vesses que la constant el la monitaria sunt a seu disenser transmitilité Teas de l'assess d'us plaque not d'anteriores 3060 plaste un 200 mattere avec une van ubacenti.
- St la UED ("Elementation on allowed twin que sontiement le signal vocal est dénote, le resolucie est piot être et mode d'activation vocale. Appayent sur la bandon VON pour allower Vicens.

## Entretien et maintenance

- Gardee toutan keeptilean at hes accompines here de la presincidor arelians.
- Los sespectementes de chiege sus de la presentaria sus la contrace de l'informer? presentent offenter los performances de la consilera. El trace desse de tonacher los surfaces de l'informer? avans has deletas.
- Si Fol-jostif nit sila, utilisez on evelfloor pour culover is salesi at la prossiere, ou ut staffloo dans et ne pour seasor folgetti.
- · Courder to consists as our. La pluse, Pharaidité et les lapoides contempt des
- reductour process endowinger his circuits discircuityses.
- No pas utilizar on tanget l'appaneil dans des androits sales ou procesièreus.
- No pro-ranger Pappanil date das sedentis abasils. Los tampionares directos proventi indutos la datas da via insu apponibil illustrariagan el diferenti no Date finalme company plastiguos.
- Ne più tanger l'apparoll dans des ceditatu wis fluida. Larsque l'apparoll ar
- victuralla à sa températam mentude, de la hade poat se Artner à l'obstitut. ce qui provinit realimentager los circults électroniques.
- Ne unar pas d'atrite la battise. Une athliaeton increment du l'apparcé prie l'évalumentages.
- Evitar de la faire anebar ou da la angene.
- Exilinate cost appared is seriagicentent avore la senare el'alimentation l'inarrise prove carboi est ou un sant apl'autosonire optimendi.
- Ne pro-marchanger his privos staniska iai lai talbengen ilizitingen, zur telle mingentelt de canver an incondie on une meretociation.
- Storycours on an gain veni artikare los multar públispan konspar veni orfinari ori agoma de que Chadito et la vidão quel inter reçue um d'aneres agomaña deseptinas forentembar nat 3.4 GBar. Eus asservenarios dura los pies prim de la cantera possionet dire dEllinatin, Pisar produjor vetro via privan, distiguint longianti lo sumiteri konspari venis ne venisario par futilisme.

## Suivez les astuces suivantes de sécurité

# Pour protéger contre les blessures ou la mort à cause des cordons du moniteur de bébé :

 Assurez-vous que l'unité de bébé et que le cordon de l'adaptateur secteur sont hors de la portée des bébés, par au moins 3 pieds (1 mètre).

**Remarque:** Cela est important même si votre bébé ne peut pas encore marcher ou se déplacer.

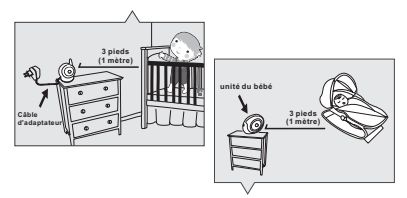

- · Utilisez un moniteur de bébé sans fil pour éviter le risque d'étranglement.
- N'utilisez jamais des cordons d'extension avec les adaptateurs électriquess. Utilisez uniquement les adaptateurs électriques fournis.

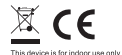

Fréquence de fonctionnement (plage): Puissance d'émission maximale: Type de modulation: 2408-2468 MHz 19,9 dBm FHSS / GFSK.

Cet équipement est conforme aux exigences essentielles et aux autres dispositions pertinentes de la directives Européennes. La déclaration de conformité est disponible sur: https://www.luvion.nl/doc/Essential-iud-lissential-Limited

## Contenido del paquete

- Una cámara
- Un monitor
- Dos adaptadores de alimentación
- Pila para el monitor (3,7 V 1100 mAh, de iones de litio)
- Dos abrazaderas de cables
- Un tornillo y un taco para pared
- Este Manual del usuario

## Esquema del producto Cámara (Fig. 1)

- 1. Sensor luminoso
- Micrófono
- Objetivo
- LED de infrarrojos
- 5. Altavoz
- 6. Enchufe del adaptador de alimentación
- 7. Botón de encendido y asociación
- 8. Antena
- 9. Sensor de temperatura
- 10. LED del indicador de alimentación

## Monitor (Fig. 2)

- 1. Pantalla LCD
- 2. Botón de reducción de brillo (menú: izquierda/salir)
- Botón de subida de volumen
- 4. Botón Zoom/Aceptar
- 5. Botón de aumento de brillo
- 6. Botón de bajada de volumen
- Altavoz
- Micrófono
- 9. LED del indicador de alimentación
- 10. LED del indicador VOX
- 11. LED del indicador de volumen
- 12. Botón de encendido/VOX
- 13. Botón de selección de música
- 14. Botón de VOX
- 15. Botón Intercomunicador
- 16. Botón Menú
- 17. Compartimento de la batería
- 18. Soporte
- 19. Enchufe del adaptador de alimentación

## Configuración

## 1 Configuración de la cámara

### 1.1 Fuente de alimentación - Utilizar la alimentación de CA

 Enchufe un extremo del adaptador de alimentación suministrado en una toma de corriente de la pared y el otro extremo en la parte posterior de la cámara. Vea la Fig. 3. Nota: : utilice el adaptador denominado SALIDA: 6 VCC con la cámara.

Nota : utilice el adaptador denominado SALIDA: 6 VCC con la camar

- Presione el botón de encendido (b) y manténgalo presionado durante 3 segundos aproximadamente para encender la cámara. El indicador LED de la cámara se iluminará en verde claro. Vea la Fig. 3.
- Nota : presione el botón de encendido y manténgalo presionado unos 3 segundos para apagar la cámara.

## 1.2 Enfoque

Coloque la cámara en el sitio que desee, apunte el objetivo hacia el área de observación y ajuste el ángulo girando el cabezal del objetivo. Vea la Fig. 4.

## 1.3 Visión nocturna

La cámara tiene ocho LED de alta intensidad para capturar imágenes en la oscuridad. Cuando el sensor luminoso detecte bajos niveles de luz ambiental, los LED se activarán automáticamente.

### 1.4 Medición de la temperatura ambiente

El sensor de temperatura puede medir la temperatura ambiente desde la cámara y el indicador de temperatura ambiente se mostrará en la pantalla de la unidad del monitor.

## 2 Configuración del monitor

## 2.1 Fuente de alimentación

El monitor utiliza pilas de iones de litio de 3,7 V 1100 mAh o la alimentación de CA doméstica.

### Insertar las pilas

- 1. Abra la tapa del compartimento de las pilas en la parte posterior del monitor. Vea la Fig. 5.
- 2. Inserte la pila con la parte metálica orientada hacia el compartimento de las pilas. Vea la Fig. 5.
- 3. Cierre la tapa del compartimento de las pilas y asegúrese de que queda bloqueado.
- Presione el botón de encendido U y manténgalo presionado durante 3 segundos aproximadamente para encender el monitor. Vea la Fig. 5.
- Nota 1: cuando el nivel de las pilas sea suficiente, el indicador LED "Alimentación /Carga" se iluminará (verde claro); cuando el nivel de las pilas sea bajo, el LED rojo comenzará a parpadear.
- Nota 2: presione el botón de encendido y manténgalo presionado unos 3 segundos para apagar el monitor.

### Uso de la alimentación de CA

 Enchufe un extremo del adaptador de alimentación suministrado en una toma de corriente de la pared y el otro extremo en el monitor. Vea la Fig. 6.

Nota : utilice el adaptador denominado SALIDA: 6 VCC con el monitor.

- Presione el botón de encendido () y manténgalo presionado durante 3 segundos aproximadamente para encender el monitor. Vea la Fig. 6.
- Nota 1: cuando la carga se inicie o encienda el monitor, el LED "Alimentación /Carga" se iluminará (luz verde).
- Nota 2: "Fuera de intervalo" se iluminará en la pantalla LCD si el monitor supera el intervalo (desvincular).
- Nota 3: presione el botón de encendido y manténgalo presionado unos 3 segundos para apagar el monitor.

## 2.2 Configuración del volumen

Presione el botón de selección de volumen **4**) y **4** para ajustar el nivel de volumen y, a continuación, presione el botón Zoom/Aceptar **Q** para confirmar la configuración. Vea la Fig. 7.

## 2.3 Configuración del brillo

Presione el botón de selección de brillo 5, y 5 para ajustar el nivel de brillo y, a continuación, presione el botón Zoom/Aceptar Q para confirmar la configuración. Vea la Fig. 8.

## 2.4 Función de ampliación de zoom

Presione el botón Zoom/Aceptar Q del monitor una vez para aplicar un zoom 2X a la imagen; vuelva a presionarlo para volver a la vista normal. Vea la Fig. 9.

## 2.5 Función VOX (transmisión de activación por voz)

- Presione el botón VOX (2) en la unidad del monitor. De este modo la pantalla se apagará pero el indicador LED VOX (2) permanecerá encendido (verde). Vea la Fig. 10.
- 2. Cuando el sonido de la cámara alcance el nivel establecido (vea la Fig. 18), la pantalla se ENCENDERÁ automáticamente Se volverá a APAGAR después de 30 segundos. Si el sonido procedente de la cámara sigue alcanzando el nivel establecido durante los 30 segundos, se aumentarán 30 segundos para APAGAR la pantalla desde el último evento de voz.

## 2.6 Función de música

Puede reproducir música con la cámara (tres piezas de música).

- Presione el botón de música J y la cámara comenzará a reproducirla. Vea la Fig. 11.
- Presione el botón de música J de nuevo y la cámara comenzará a reproducir la siguiente canción.

## 2.7 Función de intercomunicador

Presione el botón de intercomunicador  $(\kappa \xi)$  para hablar a través de la unidad de la cámara; se mostrará en la pantalla el icono  $(\kappa \xi)$ . Vea la Fig. 12.

## 3 Opciones del menú

- Presione el botón de menú 
   de la unidad del monitor para mostrar el menú principal en la pantalla. Vea la Fig. 13.
- Utilice los botones de aumento de brillo y reducción de brillo y reducción de brillo y para recorrer el menú.
- Presione el botón Zoom/Aceptar Q para confirmar una configuración.
- 4. El menú principal contiene 5 submenús.

### 3.1 Selección de cámara (seleccionar cámara)

En este submenú puede cambiar entre varias cámaras si estas están asociadas. Vea la Fig. 14.

### 3.2 Configuración del temporizador de fuentes (temporizador de fuentes)

En este submenú puede configurar el temporizador de fuentes para recordarle la temporización. Vea la Fig. 15.

### 3.3 Configuración de la temperatura (configuración de la temp.)

- En este submenú puede elegir la unidad de temperatura entre grados centígrados o grados fahrenheit. Vea la Fig. 16.
- Puede establecer el intervalo de temperatura de la alerta. Si selecciona "Alerta activada" para activar la alerta de temperatura y la temperatura se encuentra fuera del intervalo, se emitirá un sonido de advertencia desde la unidad del monitor. Vea la Fig. 16.

## 3.4 Configuración de la cámara (configuración de la cámara)

El sistema viene con una unidad de la cámara que ya se ha asociado con la unidad del monitor. La función "Configuración de la cámara" proporciona a cada unidad del bebé un canal independiente en la unidad del monitor. Esto es necesario para configurar las unidades de cámaras adicionales.

 Si desea añadir una cámara nueva, elija el número de cámaras que desee añadir y, a continuación, seleccione el icono Añadir cámara y presione el botón Q para confirmar la selección (vea la Fig. 17).

La pantalla mostrará "Press the pairing button on the baby unit", en este momento presione y mantenga presionado el botón de encendido en el lado de la cámara por al menos tres segundos. Si no lo haces a tiempo, verás 'time out' en ese caso, inténtalo de nuevo.

 Si desea eliminar una cámara asociada, elija el número de cámaras que desea eliminar y, a continuación, seleccione el icono Eliminar cámara ga para eliminarla (vea la Fig. 17).

## 3.5 Sensibilidad VOX (sensibilidad VOX)

Este submenú permite elegir el nivel de sensibilidad de VOX (activación por voz).Cuando el nivel se establece en alto, la pantalla se encenderá con sonidos más bajos. Vea la Fig. 18.

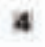

## Información de estado

La faira de avaide ou mussimit en la parte superior de la partalla. -Ven la llig, 19,

- 1. Inducator de ponencia de la sellal
- 2. Indicate de sinnere de cireare
- 2. Individue de activación y desarrironiste de atoria de temperatario
- 4. Indiandor da temperatura de la Indiandore
- 5. Indundor do appliación do recen-
- 9. Induator de monica
- 7. Temperioske de Garrie
- R. Industry Internet States
- Indicador de búsqueda automática el
- 10. Estado de la baterio bulicador de energa

## Resolución de problemas

### No recibe ninguna señal en absoluto

- Assignment de que la cienzes y ell'envelore aviar anacadalos.
- Aveginnte de que los rechefes de alterenteción entre interitados por completo.

### Si la señal es deficiente o hay interferencias

- Na hay on proceeding on any other to campara y of resented, retholic or optigarka.
- Acceptores de que la câmais y al averter antes destro del alcanez suo del entre atamic de aprenistadamenti 211 matros (200 pier) or ana llace chera de visión.
- Si al LED de allebritanist tota encombde pere sele se denote la entrada de
- schul de voe, el exembre puede estat en el rando de voe. Pressone el batito VOR para encandor la puendía.

## Cuidado y mantenimiento

- Masteriga tedes las piscas y los accession florte del alconere de los ráfico.
- Las basífas tigisteles o la nacionítad en la esperificio del objetivo practice officetar registricetores o las prinstalamentos la salenara. Ectro facuar la segurificar del altigiste o con tito dedes.
- So al objetivo estri vacio, vellore ne svetibalar para suplar la unitedad y el polico, e un palle secon para templar el objetivo.
- Mannings la câmara sume. La llocia, la 'nemolial y nemo ligardos continuos internacio que pueden correct los circuloss electrimicos.
- No atthice at almaires los dispositivos en àrias con pollor y sacias.
- No almaserar les disponierses per lesse durate la troppessente ses elevante.
- Las dias receptratarias passies radicio la vida lati de los dispenditivia electritamina, y disfantaje a deresta viertica planticos.
- Ne dessions his dispersions on smar donels is respectatory out luga.
- Cuapala el mitema se callenta (kastia su lexepertataris normal), se possile llerenar insensidad detero de la concusa, lo que puede dubar las placos del strevento.
- Ten atauette abrie la carizzoa. El inormijo del disgrontitivo por pottonazione experitore praedit disfore el atominio.
- Evita his stables o faster docurgos.
- Utiliza ante producto: ado con la flarene de allovergantite reclatile e-
- proporcionada useas autoristris.
- Na selencinger las tentas ellécticas o cresentines, ya que ante puede provinció de incendio o accentacionalis.
- Foresarchi que valifica endais de radio públicas el utilizar el utilizar y tenido y el vidar se paselen instantión a statos depositivos de recepcios de 2.4 OHa. Las conversamentes, tentará decide las lubitaciones estemato a la utilizar, se paselas transmitis. Para pantage la presentadad de se larges, apragar la pantam cuando ne anti are uno.

## Consejos de seguridad

### Para evitar la muerte y las lesiones asociadas con los cables del monitor para bebés:

 Asegúrese de que la unidad del bebé y los cables del adaptador de CA siempre están fuera del alcance del bebé, al menos a 1 metro.

Nota: es importante incluso si su bebé aún no se pone de pie o se mueve.

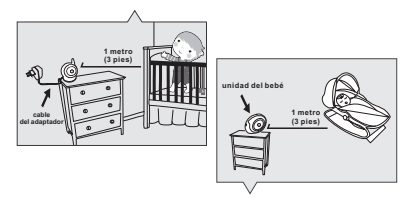

- Utilice un monitor para bebés inalámbrico para evitar el riesgo de estrangulamiento.
- Nunca utilice cables de extensión con adaptadores de CA. Utilice solo los adaptadores de CA proporcionados.

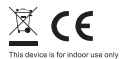

Frecuencia de funcionamiento (rango): Potencia máxima de transmisión: Tipo de modulación: 2408-2468 MHz 19,9 dBm FHSS / GFSK.

Este artículo está en conformidad con los requisitos esenciales y otras disposiciones relevantes de las directivas europeas. La declaración de conformidad está disponible en: https://www.luvion.nl/doc/Essential-and-Essential-Limited

# Lieferumfang

- Eine Kamera
- Ein Monitor
- Zwei Netzteile
- Akku f
  ür Monitor (Lithium-Ionen-Akku, 3,7 V, 1100 mAh)
- Zwei Kabelklemmen
- Diese Bedienungsanleitung

## Produktübersicht Kamera (Abb. 1)

- 1. Lichtsensor
- Mikrofon
- Objektiv
- Infrarot-LEDs
- 5. Lautsprecher
- 6. Netzteilstecker
- 7. Ein/Aus-/Kopplungstaste
- 8. Antenne
- 9. Temperatursensor
- 10. Betriebsanzeige-LED

## Monitor (Abb. 2)

- 1. LCD-Bildschirm
- 2. Helligkeit verringern-Taste
- 3. Lautstärke erhöhen-Taste
- 4. Zoom/OK-Taste
- 5. Helligkeit erhöhen-Taste
- 6. Lautstärke verringern-Taste
- 7. Lautsprecher
- Mikrofon
- 9. Betriebsanzeige-LED
- 10. VOX-Anzeige-LED
- 11. Lautstärkeanzeige-LEDs
- 12. Ein-/Aus-/Vox-Taste
- 13. Musikauswahl-Taste
- 14. VOX-Taste
- 15. Gegensprech-Taste
- 16. Menütaste
- 17. Akkufach
- 18. Halter
- 19. Netzteilstecker

## Einrichtung

## 1 Kameraeinrichtung

## 1.1 Stromversorgung – über Netzstrom

- Schließen Sie ein Ende des mitgelieferten Netzteils an eine Steckdose an, verbinden Sie das andere Ende mit dem Anschluss an der Rückseite der Kamera. Siehe Abb. 3.
- Hinweis: Verwenden Sie das mit OUTPUT: 6V DC gekennzeichnete Netzteil mit der Kamera.
- Halten Sie die Ein-/Austaste () zum Abschalten der Kamera etwa 3 Sekunden gedrückt. Die LED an der Kamera leuchtet auf (grünes Licht). Siehe Abb. 3.

Hinweis: Halten Sie die Ein-/Austaste zum Abschalten der Kamera etwa 3 Sekunden gedrückt.

### 1.2 Feineinstellung

Bringen Sie die Kamera an einen geeigneten Ort an; richten Sie das Objektiv auf den Überwachungsbereich und passen Sie den Winkel durch Drehen des Objektivkopfs an. Siehe Abb. 4.

## 1.3 Nachtsicht

Die Kamera hat acht LEDs mit hoher Intensität, mit denen Sie auch bei Dunkelheit klare Bilder aufnehmen können. Wenn der Lichtsensor geringe Umgebungsbeleuchtung erkennt, werden die LEDs automatisch aktiviert.

### 1.4 Feineinstellung

Bringen Sie die Kamera an einen geeigneten Ort an; richten Sie das Objektiv auf den Überwachungsbereich und passen Sie den Winkel durch Drehen des Objektivkopfs an. Siehe Abb. 4.

## 2 Monitoreinrichtung

## 2.1 Stromversorgung

Der Monitor funktioniert mit einem Lithium-Ionen-Akku (3,7 V, 1100 mAh) oder Netzstrom.

### Akku einlegen

- 1. Öffnen Sie die Akkufachabdeckung an der Rückseite des Monitors. Siehe Abb. 5.
- 2. Legen Sie den Akku so ein, dass das Metall in Richtung des Akkufachs zeigt. Siehe Abb. 5.
- 3. Schließen Sie die Akkufachabdeckung; achten Sie darauf, dass sie sicher verschlossen ist.
- Halten Sie die Ein-/Austaste () zum Abschalten des Monitors etwa 3 Sekunden gedrückt. Siehe Abb. 5.
- Hinweis 1: Bei ausreichender Akkuleistung leuchtet die Betriebs-/Ladeanzeige-LED (gr
  ün); wenn der Akkustand gering ist, beginnt die rote LED zu blinken.
- Hinweis 2: Halten Sie die Ein-/Austaste zum Abschalten des Monitors etwa 3 Sekunden gedrückt.

### Netzstrom verwenden

 Schließen Sie ein Ende des mitgelieferten Netzteils an eine Steckdose an, verbinden Sie das andere Ende mit dem Monitor. Siehe Abb. 6.

Hinweis : Verwenden Sie das mit OUTPUT: 6V DC gekennzeichnete Netzteil mit dem Monitor.

- Halten Sie die Ein-/Austaste U zum Abschalten des Monitors etwa 3 Sekunden gedrückt. Siehe Abb. 6.
- Hinweis 1: Wenn der Ladevorgang beginnt der der Monitor eingeschaltet wird, leuchtet die Betriebs-/Ladeanzeige-LED (grün).
- Hinweis 2: "Out of Range (Außer Reichweite)" wird am LCD-Bildschirm angezeigt, wenn der Monitor die Reichweite überschreitet (Verbindungstrennung).
- Hinweis 3: Halten Sie die Ein-/Austaste zum Abschalten des Monitors etwa 3 Sekunden gedrückt.

### 2.2 Lautstärkeeinstellung

Drücken Sie zum Anpassen der Lautstärke die Lautstärkeauswahltasten ♠) & ◀ , drücken Sie dann zum Bestätigen der Einstellung die Zoom/OK-Taste Q Siehe Abb. 7.

### 2.3 Helligkeitseinstellung

Drücken Sie zum Anpassen der Helligkeit die Helligkeitsauswahltasten  $\frac{1}{27}$ , &  $\frac{1}{27}$ , drücken Sie dann zum Bestätigen der Einstellung die Zoom/OK-Taste Q Siehe Abb. 8.

## 2.4 Vergrößern-Funktion

Drücken Sie die Zoom/OK-Taste Q am Monitor zur 2fachen Vergrößerung des Bildes einmal, durch erneute Betätigung gelangen Sie zur normalen Ansicht zurück. Siehe Abb. 9.

### 2.5 VOX-Funktion (geräuschaktivierte Übertragung)

- Drücken Sie die VOX-Taste (Z) an der Monitoreinheit. Dadurch schaltet sich der Bildschirm ab, die VOX-LED (Z) leuchtet jedoch konstant (grün). Siehe Abb. 10.
- 2. Wenn der Ton von der Kamera die eingestellte Lautstärke (siche Abb. 18) erreicht, schaltet sich der Bildschirm automatisch ein. Nach 30 Sekunden schaltet er sich wieder aus. Falls der Ton von der Kamera während der 30 Sekunden immer noch die eingestellte Lautstärke aufweist, wird die Abschaltung des Bildschirms ab dem letzten Sprachereignis um 30 Sekunden herausgezögert.

### 2.6 Musikfunktion

Sie können Musik über die Kamera wiedergeben (drei Musikstücke).

- Drücken Sie zur Wiedergabe der Musik die Musiktaste J Siehe Abb. 11.
- 2. Durch erneutes Drücken der Musiktaste 🎝 gibt die Kamera das nächste Lied wieder.

### 2.7 Gegensprechfunktion

## 3 Menüoptionen

- Drücken Sie zur Einblendung des Hauptmenüs am Bildschirm die Menütaste 3 . Siehe Abb. 13.
- Navigieren Sie mit den Tasten zur Verringerung bzw. Erhöhung + der Helligkeit durch das Menü.
- Drücken Sie zum Bestätigen einer Einstellung die Zoom/OK-Taste Q.
- 4. Das Hauptmenü enthält 5 Untermenüs.

### 3.1 Kameraauswahl

In diesem Untermenü können Sie zwischen mehreren Kameras umschalten, falls die Kameras gekoppelt wurden. Siehe Abb. 14.

## 3.2 Fütterungstimer-Einstellung (Fütterungstimer)

In diesem Untermenü können Sie zur Erinnerung den Fütterungstimer einstellen. Siehe Abb. 15.

### 3.3 Temperatureinstellung (Temp.-Einst.)

- In diesem Untermenü können Sie die Temperatureinheit wählen: Grad Celsius oder Grad Fahrenheit. Siehe Abb. 16.
- Sie können den Temperaturbereich des Temperaturalarms einstellen. Falls Sie zum Aktivieren des Temperaturalarms "Alert On (Alarm ein)" wählen und sich die Temperatur außerhalb des Bereichs befindet, gibt der Monitor einen Warnton aus. Siche Abb. 16.

## 3.4 Kameraeinstellung

Das System wird mit einer Kamera geliefert, die bereits mit dem Monitor gekoppelt wurde. Die "Cam Setting (Kameraeinstellung)" -Funktion teilt jeder Babyeinheit einen separaten Kanal an der Monitoreinheit zu. Dies ist zur Konfiguration zusätzlicher Kameras erforderlich.

 Falls Sie eine neue Kamera hinzufügen möchten, wählen Sie bitte die Anzahl Kameras, die Sie hinzufügen möchten; wählen Sie dann das Kamerahinzufügen-Symbol Qund drücken die Q -Taste zum Bestätigen Ihrer Auswahl (siehe Abb. 17).

Der Bildschirm zeigt "Press the pairing button on the baby unit", in diesem Moment drücken und halten Sie die Power-Taste an der Kameraseite für mindestens drei Sekunden. Wenn Sie nicht rechtzeitig fertig sind, sehen Sie 'time out'. In diesem Fall versuchen Sie es erneut.

 Falls Sie eine gekoppelte Kamera löschen möchten, wählen Sie bitte die Anzahl Kameras, die Sie löschen möchten; wählen Sie dann zum Löschen der Kamera das Kamera-löschen-Symbol <u>(siche Abb. 17)</u>.

## 3.5 VOX-Empfindlichkeit

Über dieses Untermenü können Sie die Empfindlichkeit der VOX-Funktion (Geräuschaktivierung) wählen. Wenn der Wert hoch eingestellt ist, schaltet sich der Bildschrim bei leiseren Geräuschen ein. Siehe Abb. 18.

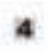

## Statusinformationen

Die Stanalaisen wird im offener Barnich des Bildscharns ergenerigt. Siehe ANN 18

- 1. Nighelullific
- **J. Ketsteeres**
- 3 Treperatulation aimises
- 4. Recentergetated
- 5. Wegetillers
- 8. Maril
- 7. Fitterrepiter
- R. Gepreprohistory
- Auto-Umschaltung-Anzeige
- 10. Akkennen Takannyge

## Problemlösung

### Sie empfangen keinerlei Signale

- · Staffen Sie eichet, dass Karners and Monitor surgeschehet simi-
- Profes Sie, oh die Netzstecker velleibning eingesteckt sind.

## Bei schwachem Signal oder Signalstörungen

- Fully such visio Wilkrowelle in Plad swischen Kamps and Monitor hefedat, staffen Sie alle Wilkrowelle er unset anderer OD favo-schalter Sie en no.
- Steller his sicher, dass sich Kannen and Messine tanerhalb dat amerstätten.
- Buichweite zurinander befänltt von 250 Meter in direkter Sichtverbindung).
- Falls die Bertubasturge-UED knahtet, jedoch nar ein Andioiogenieringung ankann nich, befande sach der Vhanten entglichermosen an gerönschaltrivierner Monten. Delinkeit für die VON Tante eine Eitmeholten der Röhlerberen.

## Pflege und Wartung

- Breaders his alle Tolle and sizeffichen Zahrheit sallerhalt die Resthueter von Könlere auf.
- Hingersbehäute und Schwarte an der Linsweinlerfliche können sich urbeblich auf der Kommissionung auser Einer, Auften Nar datunf, dar Lässendorfläche nicht nich finne Fisqueren zu Aufteren.
- Sollte die Löne tehnsteig wurden, bereingen für Schmutz and fissali mit.
- einere Drackhelityiniger odie obsein weichen, toukenen Toch.
- Haber Sie die Karsere trochen, Niederschlag, Franktigkeit and anigen Plassigkeiten mit Miterehmt lassen chehmmische fahreitenne korteilunge.
- Verwonden selet lagern Sic das Produkt obcht au mudsigen, schmantigen Orun.
- Beschrot Sie das Produkt wicht as halloo Obten auf, Hitte Temperaturer
- Identes die Labersanit elektronischet Geräte verkännen and Benämmte Kännnin/Balte verfährum sähr schnedart beisen
- Bereubnet Sie das Produkt nicht an acht kalun Ortan auf. Wenn sich das Nychten um Brein Lauf memale führtehnkomperatur kann sich Prachtigkeit an Inseren die Geltausse bieben eind die übermeiner beschlichen beschlichen.
- Nevacher Sie mitt, das Gebäser zu Aftam. Unsertgereiche Hundhaburg des Gestitet kann das Symme Perchäufgen.
- Lassin für das Cheft sucht fallist, intime für es hermen statten
- Unchaingroupped and
- Detroften Sie das Peakak) mar mit äten netgafteferten seke als Zufahle bereitgenetiten Neteret.
- Overbeaux Sie fürstadissen oder Värlängning pitaltel nicht, da däs Binnd-
- and Stronow Manufally Surgers Kann.
- Devices for dama data free faster linearia das provientes Alfandatular Fasta acilian versenadat autor line and Values and andres 2.4 / 2016 Employagestin Unarragen varialas Education. En Alfanden segar Geseniches von Orien to des Nollis Alt Kanasas übertragen version. Schalten Sin des Kanasas part Schald Best Privanglikas Internet aus. verso Bia au autorit versenaden.

## Sicherheitstipps befolgen

## So vermeiden Sie (lebensgefährliche) Verletzungen in Verbindung mit den Kabeln des Babymonitors:

Achten Sie darauf, dass sich die Kabel von Babyeinheit und Netzteil immer außerhalb der Reichweite des Babys befinden (mindestens 1 Meter entfernt). Hinweis: Dies ist auch dann zu beachten, wenn Ihr Baby noch nicht stehen oder sich bewegen kann.

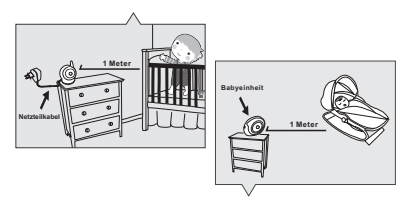

- · Verwenden Sie zur Vermeidung von Strangulierungsgefahr einen kabellosen Babymonitor.
- Verwenden Sie niemals Verlängerungskabel in Verbindung mit Netzteilen. Verwenden Sie nur die mitgelieferten Netzteile.

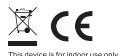

Betriebsfrequenz (Bereich): Maximale Sendeleistung: 199 dBm Modulationstyp:

2408-2468 MHz FHSS / GFSK.

Dieses Gerät entspricht den grundlegenden Anforderungen und anderen relevanten Bestimmungen der europäischen Richtlinien. Die Konformitätserklärung ist abrufbar unter: https:// www.luvion.nl/doc/Essential-and-Essential-Limited

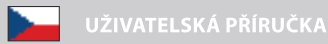

### ROZSAH DODÁVKY:

- Kamera
- Monitor
- Dva síťové adaptéry
- Akumulátor pro monitor (Li-ion baterie, 3,7 V, 1100 mAh)
- Dvě kabelové svorky
- Šroubek a hmoždinka
- Návod k obsluze

### SOUČÁSTI VÝROBKU

### Kamera (obr. 1)

- 1. Světelné čidlo
- Mikrofon
- Objektiv
- Infračervené LED diody
- 5. Reproduktor
- Zdířka pro síťový adaptér
- Tlačítko zapnout/vypnout
- Anténa
- Teplotní čidlo
- Signalizace provozu přístroje (LED kontrolka)

### Monitor (obr. 2)

- 1. Obrazovka LCD
- Tlačítko pro snížení jasu obrazovky
- Tlačítko pro zvýšení hlasitosti
- Tlačítko přiblížení (funkce Zoom)/OK
- Tlačítko pro zvýšení jasu obrazovky
- Tlačítko pro snížení hlasitosti
- Reproduktor
- 8. Mikrofon
- Signalizace provozu přístroje (LED kontrolka)
- 10. Signalizace funkce VOX (LED kontrolka)
- 11. Signalizace hlasitosti (LED kontrolka)
- 12. Tlačítko zapnout/vypnout
- 13. Tlačítko volby melodií
- 14. Tlačítko VOX
- 15. Tlačítko obousměrné komunikace
- 16. Tlačítko menu
- 17. Prostor pro akumulátor
- 18. Stojánek (opěrka)
- 19. Zdířka pro adaptér

### NASTAVENÍ

#### 1. NASTAVENÍ KAMERY

#### 1.1 Napájení ze sítě

Připojte zástrčku dodaného adaptéru do elektrické zásuvky. Konektor zasuňte do zdířky na zadní straně kamery. (Viz obr. 3).

Upozoméni: Ke kameře použivejte pouze originální adaptér s označením: Output/Výstup 6V DC. Pro zapnutí kamery stiskněte tlačítko zapnout/vypnout 👼 na dobu cca 3 vteřin. LED kontrolka na kameře se rozsvítí zeleně. (Viz obr. 3).

Upozornění: Pro vypnutí kamery stiskněte tlačítko zapnout/vypnout na dobu cca 3 vteřin.

#### 1.2 Přesné nastavení

Umístěte kameru na vhodné místo a objektiv nasměřujte na sledovanou oblast. Úhel sledování upravte otáčením kamery. (Viz obr. 4).

#### 1.3 Noční vidění

Kamera má osm LED diod vysoké intenzity, díky kterým může snímat jasné obrazy i ve tmě. Pokud světelné čidlo identifikuje malé osvětlení okolí, LED diody se automaticky aktivují.

#### 1.4 Měření pokojové teploty

Na kameře je umístěn teplotní senzor, který snímá teplotu v dané místnosti a zobrazuje ji na monitoru.

#### 2. MONITOR

#### 2.1 Napájení ze sítě

Monitor lze napájet přiloženým akumulátorem (Li-ion, 3,7 V, 1100 mAh), nebo ze sítě pomocí originálního adaptéru.

#### Vložení akumulátoru

Otevřete kryt prostoru pro akumulátor na zadní straně monitoru. Viz obr. 5.

Vložte akumulátor, dbejte na správnou polaritu. Viz obr. 5.

Prostor pro akumulátor řádně uzavřete.

Pro zapnutí monitoru stiskněte tlačítko zapnout/vypnout 💼 na dobu cca 3 vteřin. (Viz obr. 5).

Upozornění: Pokud je akumulátor dostatečně nabitý, rozsvítí se odpovídající LED kontrolka zeleně. Pokud akumulátor nabitý není, začne kontrolka blikat červeně.

Upozornění: Pro vypnutí monitoru stiskněte tlačítko zapnout/vypnout na dobu cca 3 vteřin.

#### Napájení ze sítě

Připojte zástrčku dodaného adaptéru do elektrické zásuvky. Konektor zasuňte do zdířky na boční straně monitoru. (Viz obr. 6).

Upozornění: K monitoru používejte pouze originální adaptér s označením: Output/Výstup 6V DC.

Pro zapnutí monitoru stiskněte tlačítko zapnout/vypnout 🎒 na dobu cca 3 vteřin.

Upozornění 1: V případě, že je monitor v provozu (akumulátor/napájení ze sítě) svítí odpovídající kontrolka zeleně.

Upozornění 2: Pokud se na monitoru objeví "Out of range", znamená to, že jsou obě jednotky mimo dosah.

Upozornění 3: Pro vypnutí monitoru stiskněte tlačítko zapnout/vypnout na dobu cca 3 vteřin.

| 52       |                                                                                                    |
|----------|----------------------------------------------------------------------------------------------------|
| 2.2      | Nastavení hlasitosti<br>Pokud chcete regulovat hlasitost, použijte tlačítka s těmito ikonkami 🚛 🚡 🐈<br>pro potvrzení nového nastavení použilte tlačítko OK 🍈 (Viz obr. 7).                                                                                                    |
| 2.3      | Nastavení jasu<br>Pokud chcete změnit nastavení jasu obrazovky, použijte tlačítka s těmito ikonkami<br>1. pro potvrzení nového nastavení použite tlačítko OK 🔍 (Viz obr. 8).                                                                                                    |
| 2.4      | Funkce přiblížení (ZOOM)<br>Pro dvojnásobné zvětšení obrazu na monitoru stiskněte tlačítko přiblížení 📓<br>Opakovaným stisknutím se vrátite zpátky do původního zobrazení (Viz obr. 9).                                                                                                    |
| 2.5      | <ul> <li>Funkce VOX (aktivace přenosu obrazu zvukem)</li> <li>1. Na monitoru stiskněte tlačitko pro funkci VOX ačínž dojde k vypnutí přenosu obrazu (obrazovka zčerná). Odpovidající kontrolka LED VOX avšk stále svítí zelené, tj. chůvička je v provozu. (Viz obr. 10).</li> <li>2. Když zvuk přenášený z kamery dosáhne určité (nastavené) intenzity, obrazovka se opět automaticky zapne. Pokut kamera nezaramená žádný dálší zvuk, obrazovka se po 30 vteřinách opět přepne do klidového režimu (znovu zčerná).</li> </ul> |
| 2.6      | <ul> <li>Funkce hudby</li> <li>DMelodie se přenášejí z monitoru do kamery a lze je ovládat na dálku (3 písničky).</li> <li>1. Pro přehrávání hudby stiskněte na monitoru tlačítko dítko (Viz obr. 11).</li> <li>2. Opakovaným stisknutím tohoto tlačítka dítka přehrávat další melodii.</li> </ul>                                                                                                    |
| 2.7      | <ul> <li>Funkce obousměrné komunikace</li> <li>V případě, že chcete na dálku mluvit na dítě, stiskněte tlačítko pro<br/>obousměrnou komunikaci K Symbol K se zobrazí na obrazovce. (Viz obr. 12)</li> </ul>                                                                                                    |
| з. моż   | ŹNOSTI MENU                                                                                                    |
| 1.<br>2. | Pro zobrazení hlavního menu na obrazovce stiskněte tlačítko menu 🎲 Viz obr. 13).<br>V menu se pohybujete pomocí tlačítek na snížení 💷 příp. zvýšení jasu 🚊                                                                                                    |

- Pro potyrzení změn v nastavení stiskněte tlačítko OK З
- 4. Hlavní menu obsahuje 5 kategorií.

#### 3.1 Výběr kamerv

V této nabídce můžete přepínat mezi více kamerami, pokud je máte najnstalované. (Viz obr. 14).

#### 3.2 Nastavení doby krmení (časovač krmení)

V této nabídce můžete nastavit upozornění na čas krmení. Viz obr. 15.

#### 3.3 Nastavení teploty

1. V této nabídce můžete zvolit jednotky, ve kterých si přejete měřit pokojovou teplotu: stupně Celsia nebo Fahrenheita. Viz obr. 16.

Můžete nastavit teplotní maximum/minimum a alarm. Pokud si přejete, aby 2. vás přístroj výstražným tónem upozornil na překročení stanovené teploty, zvolte si nastavení "Alert On". Pro vypnutí alarmu použijte nastavení "Alert Off". (Viz obr. 16).

2.4

#### 3.4 Nastavení kamery

Sada se dodává s kamerou, která je již propojena s monitorem. Funkce "Cam Setting (nastavení kameny)" přiděluje každé kameře samostatný kanál na monitorovací jednotce, což je nutné pro připojení dodatečných kamer.

 Pokud chcete připojit novou kameru, zvolte nejdříve pořadové číslo kamery. Poté zvolte symbol pro připojování kamery a pro potvrzení vašeho výběru stiskněte tlačitko (viz obr. 17).

Na obrazovce se zobrazí nápis, Press the pairing button on the baby unit" ("Stiskněte párovací tlačítko na dětské jednotce/kameře").Následně je třeba stisknout na dobu alespoň tři vteřina tlačítko zapnout/vypnout na kameře.

 Pokud chcete některou z připojených kamer odpojit, zvolte číslo příslušné kamery a poté symbol pro odpojení kamery 2 (viz obr. 17).

### 3.5 Citlivost VOX

V této kategorii můžete zvolit úroveň citlivosti funkce VOX (aktivace obrazu zvukem). Při nastavení vysoké citlivosti (high) reaguje chůvička i na slabé zvuky. (Viz obr. 18).

### 4. INFORMAČNÍ LIŠTA NA MONITORU

Lišta v horní části obrazovky znázorňuje, které funkce jsou v provozu. (Viz obr. 19).

- Intenzita signálu
- Číslo kamery
- Teplotní alarm zapnutý/vypnutý
- Pokojová teplota
- Zoom (přiblížení)
- 6. Melodie
- Časovač krmení
- 8. Funkce obousměrné komunikace
- 9. Auto SCAN
- 10. Stav akumulátoru

### ŘEŠENÍ PROBLÉMŮ

### Chůvička nepřijímá žádný signál

Ujistěte se, že kamera i monitor jsou zapnuté. Zkontrolujte, zda jsou síťové adaptéry řádně zapojeny.

### Slabý signál nebo rušení signálu

WPokud se v prostoru mezi kamerou a monitorem nachází mikrovlnná trouba, je třeba některý z přístrojů přemístit jinam.

Ujistěte se, že kamera a monitor jsou ve vzájemném dosahu (ve volném prostranství je dosah cca 250 metrů, ve vnitřních prostorách cca 50 metrů).

Pokud LED kontrolka signalizující provoz přístroje svítí, ale vy slyšite pouze zvuk a nevidite obraz, je možné, že jste stiskil tlačitko pro funkci VOX. Stiskněte toto tlačitko znovu, aby došlo k vypnutí těto funkce.

### PÉČE A ÚDRŽBA

Chůvičku a veškeré příslušenství udržujte mimo dosah dětí.

Nedotýkejte se čočky na kameře. Jakákoliv nečistota může ovlivnit kvalitu obrazu Pokud bude čočka na kameře znečištěna, odstraňte nečistoty a prach měkkým a suchým hadříkem..

Udržujte kameru v suchu, jakékoliv vlhké prostředí může způsobit její poškození. Výrobek neuchovávejte a nepoužívejte v prašném a znečištěném prostředí.

Výrobek nepokládejte na horká místa. Vysoké teploty mohou zkrátit životnost elektronických zařízení a plastové díly se mohou zdeformovat, nebo může dojít k jejích roztavení Výrobek neuchovávejte na příliš chladných místech. Po opětovném zahřátí na běžnou provozní teplotu se může uvnitř výrobku vytvářet vlhkost, čímž může dojít k poškození.

Výrobek neotevírejte! Neodborná manipulace může způsobit poškození.

Zabraňte pádu výrobku a nevystavujte ho silným otřesům.

Výrobek používejte pouze s originálním síťovým adaptérem, který byl dodán společně s chůvičkou.

Zabraňte přetížení zásuvek a elektrické sítě!

Myslete na to, že při použití přístroje využíváte veřejné rádiové vlny, zvuk a video se mohou přenášet na jiné přístroje, které také využívají frekvenci 2,4 GHz.

### BEZPEČNOSTNÍ DOPORUČENÍ

Jak zabránit úmrtí a úrazům při používání síťového adaptéru u kamery:

Je nezbytné, aby byly kamera i síťový adaptér mimo dosah dítěte (ve vzdálenosti alespoň 1 metr).

Upozornění: Uvedené doporučení dodržujte za všech okolností (i u zcela malých dětí)! Nikdy nepoužívejte prodlužovací kabely!

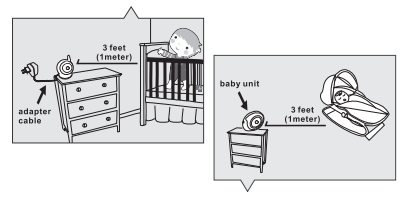

Provozní frekvence (rozsah): 2408-2468 MHz Maximální vysílací výkon: 19,9 dBm Typ modulace: FHSS / GFSK.

Tato položka je v souladu se základními požadavky a dalšími příslušnými ustanoveními evropských směrnic. Prohlášení o shodě je k dispozici na adrese: https://www.luvion.nl/doc/Essential-and-Essential-Limited

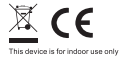

Luvion Premium Babyproducts Delft, The Netherlands Visit us on www. Luvion.com